- 1. Conectati in calculator dispozitivul eToken cu certificatul emis de Digisign valid, care mai are cel putin 5 zile pana la expirare.
- 2. Completati formularul online de pe www.digisign.ro:

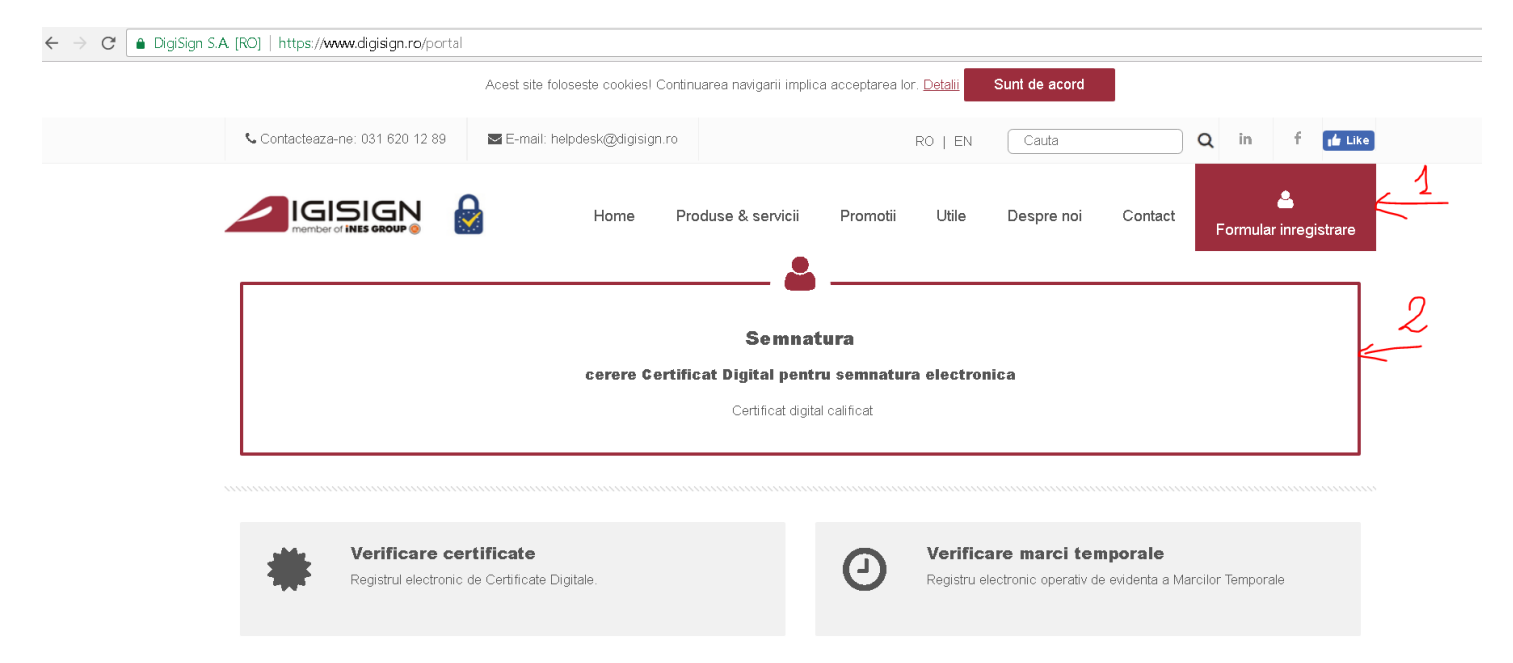

### 3. Selecati valabilitatea certificatului dorit, alegeti reinnoire online, apasti OK

|                                                                                                    | From www.digisign.ro<br>Hi Pentru a completa formular<br>rugam sa apasati OK si sa in                                                 | ul cu datele dvs. in mod automat va<br>troduceti codul PIN.                                                                      | Despre noi                                                         | Contact                                                   | 🐣<br>Formular inregistrare                                   |
|----------------------------------------------------------------------------------------------------|----------------------------------------------------------------------------------------------------|----------------------------------------------------------------------------------------------------|--------------------------------------------------------------------|-----------------------------------------------------------|--------------------------------------------------------------|
| 1. Optiuni 2. Identificare                                                                                                    | 3. Facturare                                                                                                    | OK Cancel                                                                                                    | final                                                              |                                                           |                                                              |
| Disclaimer                                                                                                    |                                                                                                    | 14                                                                                                    |                                                                    |                                                           |                                                              |
| In conformitate cu Legea 677/2001 cu privire l<br>nr. 5513 din Registrul de evidenta al ANSPDC                                          | la prelucrarea datelor cu caracter persor<br>P.                                                                                       | nal am luat in cunostinta ca DigiSign S                                                                                          | S.A. este operator d                                               | e date cu carao                                           | cter personal inscris la                                     |
| Valabilitate certificat                                                                                                    |                                                                                                    |                                                                                                    |                                                                    |                                                           |                                                              |
| Certificat valabil 3 ani 🔹                                                                                                    |                                                                                                    |                                                                                                    |                                                                    |                                                           |                                                              |
| Certificat digital calificat - Valabilitate 3 ani (ac                                                                                   | easta optiune nu este valabila pentru not                                                                                             | arii publici)                                                                                                    |                                                                    |                                                           |                                                              |
| Produse si optiuni                                                                                                    |                                                                                                    |                                                                                                    |                                                                    |                                                           |                                                              |
| Emitere                                                                                                    |                                                                                                    |                                                                                                    |                                                                    |                                                           |                                                              |
| Va rugam sa completati toate campurile cupi<br>(Declaratie) impreuna cu Contractul Cadru,<br>semnate si adaugate setului de documente r | rinse in acest formular. Dupa completare<br>Termenii si Factura Proforma aferenta pi<br>lecesare eliberarii certificatului digital ca | a si validarea acestuia veti primi pe a<br>roduselor/serviciilor solicitate. Declara<br>lificat. In completarea formularului, va | dresa dumneavoastr<br>atia, Contractul Cadi<br>rugam sa nu utiliza | ra de e-mail aco<br>ru si Termenii vo<br>ti caractere spe | easta cerere<br>or trebui tiparite,<br>aciale si diacritice. |
| Reinnoire offline                                                                                                    |                                                                                                    |                                                                                                    |                                                                    |                                                           |                                                              |
| Reinnoire online                                                                                                    |                                                                                                    |                                                                                                    |                                                                    |                                                           |                                                              |

# 4. Apasati OK si introduceti pin-ul(parola) eToken-ului si apasati OK

| IGISIGN 🔒                                               | Select a certificate<br>Select a certificate to authentica | te yourself to secure.digisign.ro:4 | 43                 | c<br>Di | Contact          | ۵                       |
|---------------------------------------------------------|------------------------------------------------------------|-------------------------------------|--------------------|---------|------------------|-------------------------|
| member of INES GROUP (2)                                | Subject                                                    | Issuer                              | Serial             |         |                  | Formular inregistra     |
|                                                         | NUME PRENUME                                               | DigiSign Qualified CA               | 20050624500161091B |         |                  |                         |
| 1. Optiuni 2. Identificare                              |                                                            |                                     |                    |         |                  |                         |
| Disclaimer                                              |                                                            |                                     |                    |         |                  |                         |
| In conformitate cu Legea 677/2001 cu privire la         |                                                            |                                     |                    | tor o   | de date cu carac | ter personal inscris la |
| nr. 5513 din Registrul de evidenta al ANSPDCP.          | Certificate information                                    |                                     | OK Cancel          |         |                  |                         |
| Valabilitate certificat                                 | Certificate monnation                                      |                                     |                    |         |                  |                         |
| Certificat valabil 3 ani 🔹                              |                                                            |                                     | 15                 |         |                  |                         |
| Certificat digital calificat - Valabilitate 3 ani (acea | sta optiune nu este valabila per                           | ntru notarii publici)               | 1 -                |         |                  |                         |
| Produse si optiuni                                      |                                                            |                                     |                    |         |                  |                         |
| Emitere                                                 |                                                            |                                     |                    |         |                  |                         |
| Reinnoire offline                                       |                                                            |                                     |                    |         |                  |                         |
|                                                         |                                                            |                                     |                    |         |                  |                         |

Inainte

## 5. Introduceti parola, apoi apasati OK.

|                                                                                                    | Home                | Produse & servici | i Promotii      | Utile | Despre noi  | Contact          | Lange Service Service |
|----------------------------------------------------------------------------------------------------|---------------------|-------------------|-----------------|-------|-------------|------------------|----------------------------------------------------------------------------------------------------|
| 1. Optiuni 2. Identificare                                                                          | 3. Facturare        | 4. Livrare        | 5. Promotii     | 6. Ac | ord final   |                  |                                                                                                    |
| Disclaimer                                                                                          |                     |                   |                 |       |             |                  |                                                                                                    |
| In conformitate cu Legea 677/2001 cu privire la j<br>nr. 5513 din Registrul de evidenta al ANSPDCP. | Drell 🕵 Token Logon |                   |                 |       | × perator o | le date cu carac | ter personal inscris la                                                                                                    |
| Valabilitate certificat                                                                             |                     |                   |                 | GROU  |             |                  |                                                                                                    |
| Certificat valabil 3 ani 🔹                                                                          | Enter the Token F   | Password          |                 |       |             |                  |                                                                                                    |
| Certificat digital calificat - Valabilitate 3 ani (acea                                             | Token Name:<br>Ista | My To             | oken            |       |             |                  |                                                                                                    |
| Produse si optiuni                                                                                  | Token Password      |                   |                 |       | _           |                  |                                                                                                    |
| Emitere                                                                                             |                     | Currer            | it Language: En |       |             |                  |                                                                                                    |
| Reinnoire offline                                                                                   |                     |                   |                 | OK    | Cancel      |                  |                                                                                                    |
| Reinnoire online                                                                                    |                     |                   |                 |       |             |                  |                                                                                                    |

#### Apasati OK la mesajul "Certificatul a fost validat."

|                                                                                      | Acest site foloseste o                    | From www.digisign.ro              |                      |                | nt de acord        |                |                   |
|--------------------------------------------------------------------------------------|-------------------------------------------|-----------------------------------|----------------------|----------------|--------------------|----------------|-------------------|
| 📞 Contacteaza-ne: 031 620 12 89                                                      | 🔄 E-mail: helpdesk(                       |                                   |                      | ок             | EN Cau             | ta             | <u> </u>          |
|                                                                                      | н                                         | ome Produse & servicii            | Promotii             | Utile          | Despre noi         | Contact        | Formular i        |
| 1. Optiuni 2. Identifi                                                               | care 3. Factu                             | rare 4. Livrare                   | 5. Promotii          | 6. Aco         | rd final           |                |                   |
| Disclaimer<br>In conformitate cu Legea 677/200<br>nr. 5513 din Registrul de evidenta | 1 cu privire la prelucrarea<br>al ANSPDCP | a datelor cu caracter personal ar | n luat in cunostinta | ca DigiSign S. | A. este operator d | e date cu cara | cter personal ins |

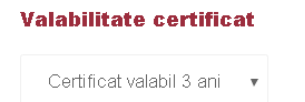

# 6. Selectati data la care doriti sa fie emis certificatul apoi apasati "Inainte"

| • Contacteaza-ne: 031 620 12 89                                                                               | ☑ E-mail: helpdesk@digisign.ro                                                      |                                                           |                                                                          | RO   EN        | Cauta            |                   | ۹       | in       | f            | i de La |
|----------------------------------------------------------------------------------------------------|-------------------------------------------------------------------------------------|-----------------------------------------------------------|--------------------------------------------------------------------------|----------------|------------------|-------------------|---------|----------|--------------|---------|
|                                                                                                    | Home Pr                                                                             | oduse & servicii                                          | Promotii                                                                 | Utile          | Despre noi       | Contact           | Fo      | rmula    | 💄<br>r inreg | istrar  |
| Va rugam sa selectati perioada de va                                                                          | labilitate a certificatului dorit.                                                  |                                                           |                                                                          |                |                  |                   |         |          |              |         |
| Produse si optiuni                                                                                            |                                                                                     |                                                           |                                                                          |                |                  |                   |         |          |              |         |
| Emitere                                                                                                    |                                                                                     |                                                           |                                                                          |                |                  |                   |         |          |              |         |
| Reinnoire offline                                                                                             |                                                                                     |                                                           |                                                                          |                |                  |                   |         |          |              |         |
| Reinnoire online                                                                                              |                                                                                     |                                                           |                                                                          |                |                  |                   |         |          |              |         |
| Certificatul este valid un an de zile<br>dovezii de achitare. Va rugam sa se<br>Data expirare :<br>17-01-2021 | începand cu data emiterii. Contorizai<br>electati o data cu cel putin 3 (trei) zile | rea celor 5 zile pentru<br>9 inaintea expirarii cert<br>0 | emiterea certifi<br>tificatului digital.<br>Data emitere :<br>24-04-2018 | catului incepe | odata cu incarca | rea tuturor docur | mentelo | or si pr | imirea       |         |
|                                                                                                    |                                                                                     |                                                           |                                                                          |                |                  |                   |         |          |              |         |
|                                                                                                    |                                                                                     | Inai                                                      | nte                                                                      |                |                  |                   |         |          |              |         |

7. Verificati ca datele precompletate automat sunt corecte, corectati daca exista greseli sau doriti sa completati alte informatii noi dupa care apasati "Inainte" (tipul actului de identitate nu poate fi modificat!):

|                                                   | Home         | Produse & servicii | Promotii                   | Utile  | Despre noi | Contact | ے<br>Formular inregistrare |
|---------------------------------------------------|--------------|--------------------|----------------------------|--------|------------|---------|----------------------------|
| 1. Optiuni 2. Identificare                        | 3. Facturare | 4. Livrare         | 5. Promotii                | 6. Aco | ord final  |         |                            |
| Informatii identificare solicitant                |              |                    |                            |        |            |         |                            |
| Nume de familie *                                 |              |                    | Prenume *                  |        |            |         |                            |
| Nume                                              |              |                    | Prenume                    |        |            |         |                            |
| Email *<br>nume.prenume@digisign.ro               |              |                    | Data nasterii * 19-04-1980 |        |            |         |                            |
| Tara nastere *                                    |              |                    | Localitatea nast           | ere *  |            |         |                            |
| Romania                                           |              | Ŧ                  | Localitate                 |        |            |         |                            |
| Numar de identificare fiscala <i>(optional)</i>   |              |                    |                            |        |            |         |                            |
| Pentru persoane fizice. Atentie, NU este CIF/CUI- | -ul firmei.  |                    |                            |        |            |         |                            |
|                                                   |              |                    |                            |        |            |         |                            |

8. Alegeti daca doriti factura pe persoana fizica sau juridica, completati datele de facturare cu datele persoanei fizice sau cu datele firmei in functie de ce ati selectat apoi apasati "Inainte":

| Home Produse & servicii Promotii Utile Despre n                                                                       | noi Contact Formular inregistrare |
|----------------------------------------------------------------------------------------------------|-----------------------------------|
| 1. Optiuni         2. Identificare         3. Facturare         4. Livrare         5. Promotii         6. Acord final |                                   |
| Informatii facturare                                                                                                  |                                   |
| Va rugam sa alegeti tipul de factura:                                                                                 |                                   |
| 🖌 🖉 🖲 Factura emisa pe persoana fizica                                                                                |                                   |
| Factura emisa pe persoana juridica (firma/PFA)                                                                        |                                   |
|                                                                                                    |                                   |
|                                                                                                    |                                   |
|                                                                                                    |                                   |
| Nume * Prenume * CNP *                                                                                                |                                   |
|                                                                                                    |                                   |
|                                                                                                    |                                   |
| Email * Telefon *                                                                                                    |                                   |
|                                                                                                    |                                   |
|                                                                                                    |                                   |
| Banca (optional) Cont bancar (optional)                                                                               |                                   |
|                                                                                                    |                                   |

9. Daca doriti sa beneficiati de o promotie activa, selectati promotia:

|                                                                      | Home                 | Produse & servicii       | Promotii           | Utile  | Despre noi | Contact | E<br>Formular inregistrare |
|----------------------------------------------------------------------|----------------------|--------------------------|--------------------|--------|------------|---------|----------------------------|
| 1. Optiuni 2. Identificare                                           | 3. Facturare         | 4. Livrare               | 5. Promotii        | 6. Aco | ord final  |         |                            |
| Doresc sa adaug o promotie     Sunt de acord sa primesc comunicari c | omerciale despre pro | dusele, serviciile si pr | omotiile Digisign. |        | <b>/</b> / |         |                            |
|                                                                      |                      | Inapoi                   | lnain              | te 🧲   | -          |         |                            |
|                                                                      |                      |                          |                    |        |            |         |                            |

10.Confirmati corectitudinea datelor si apasati "Trimite Cererea" :

|      |                                         |                              |                                                | Home                                                | Produse & servicii                           | Promotii            | Utile       | Despre noi         | Contact     | 🚔<br>Formular inregistrare |
|------|-----------------------------------------|------------------------------|------------------------------------------------|-----------------------------------------------------|----------------------------------------------|---------------------|-------------|--------------------|-------------|----------------------------|
|      | 1. Optiuni                              | 2. Iden                      | tificare                                       | 3. Facturare                                        | 4. Livrare                                   | 5. Promotii         | 6. Ac       | ord final          |             |                            |
| -12, | ✓ In conformitation<br>date cu caracter | te cu Legea<br>- personal in | 677/2001 cu p<br>Iscris la nr. 55 <sup>7</sup> | rivire la prelucrarea da<br>13 din Registrul de evi | atelor cu caracter pers<br>denta al ANSPDCP. | sonal am luat în cu | nostinta ca | DigiSign S.A. este | operator de |                            |
|      | ✓ Am verificat c                        | a datele sur                 | nt corecte si co                               | omplete                                             | 13                                           |                     |             |                    |             |                            |
|      | Introduceti codul                       | pentru verific               | are                                            | 2153                                                |                                              | 2153                |             |                    |             |                            |
|      | 🏝 Trimite ce                            | ererea                       | <u> </u>                                       |                                                     |                                              |                     |             |                    |             |                            |
|      |                                         |                              |                                                |                                                     | Inapoi                                       |                     |             |                    |             |                            |

11.Verificati adresele de e-mail completate in formular, unde ati primit facture proforma si documentele, completate automat cu datele trecute de dvs. in formular.

| <b>INBOX</b> (39)<br>Drafts<br>Sent<br>Trash | Move Selected To:<br>INBOX Move Forward<br>Thread View |         |                                                  |
|----------------------------------------------|--------------------------------------------------------|---------|--------------------------------------------------|
|                                              | From 🗖                                                 | Date 🛆  | Subject 🗖                                        |
|                                              | 🗌 Digisign S.A.                                        | 4:26 pm | <sup>+</sup> Cerere certificat digital calificat |
|                                              | 🔲 Digisign S.A.                                        | 4:26 pm | <sup>+</sup> <u>Contract</u>                     |
|                                              | Digisign S.A.                                          | 4:26 pm | + <u>Emitere Proforma</u>                        |

#### 12.Descarcati documentele primite prin e-mail:

| Cu stima,<br>Echipa DigiSign SA |       |                                                                   |
|---------------------------------|-------|-------------------------------------------------------------------|
| Attachments:                    |       |                                                                   |
| declaratie.pdf                  | 289 k | [ application/octet-stream ]                                      |
| termeni.pdf                     | 341 k | [ application/octet-stream ]                                      |
| contract.pdf                    | 347 k | [ application/octet-stream ]                                      |
|                                 |       | Delete & Prev   <u>Delete &amp; Next</u><br>Move to: INBOX ▼ Move |

**13.** Deschideti aplicatia Digisigner ONE (daca nu aveti ultima versiune de pe site-ul digisign, va rugam sa-l reinstalati altfel veti putea intampina probleme) si mergeti la sectiunea "Reinnoire Certificat"

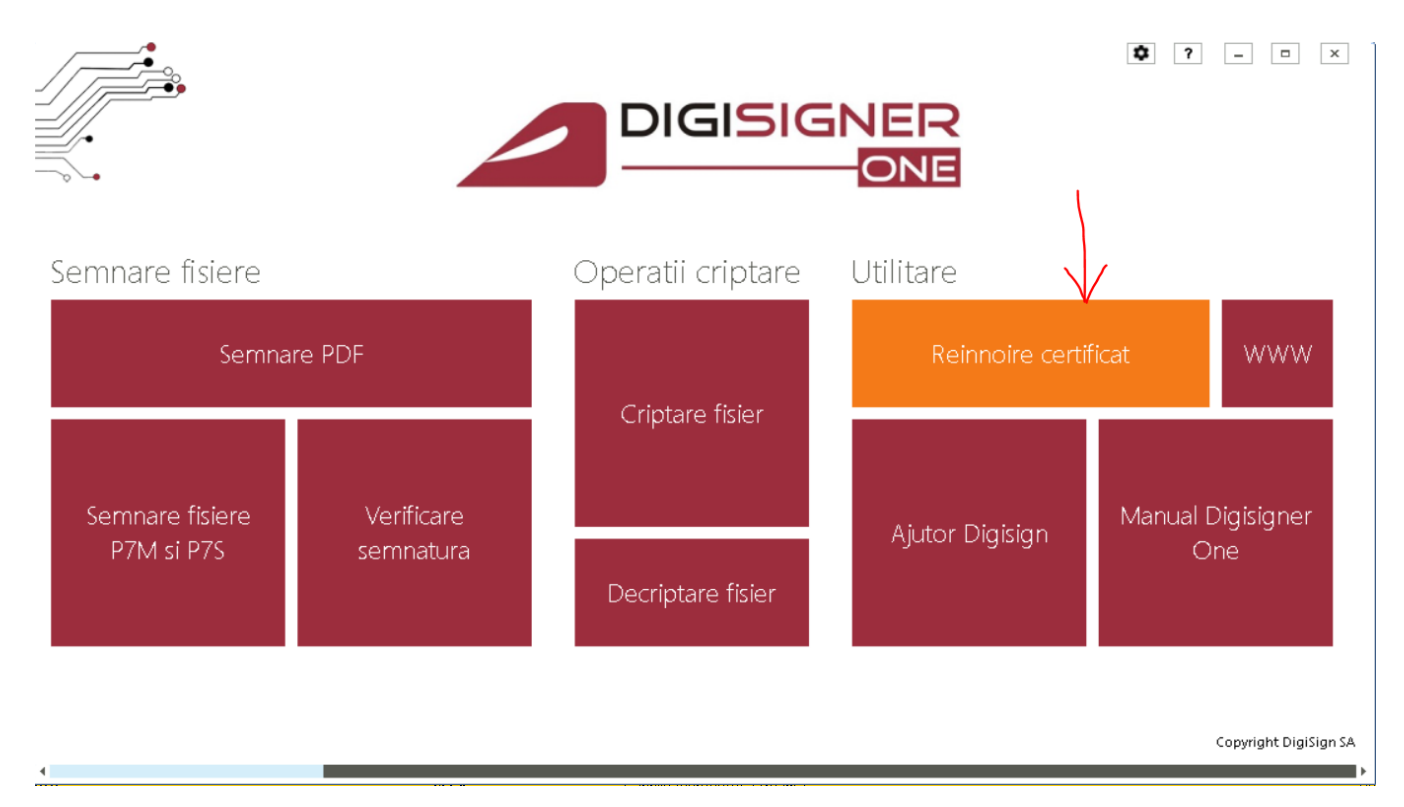

14.Selectati numele eTokenului dvs. , introduceti parola eTokenului si apasai "Urmatorul Pas"

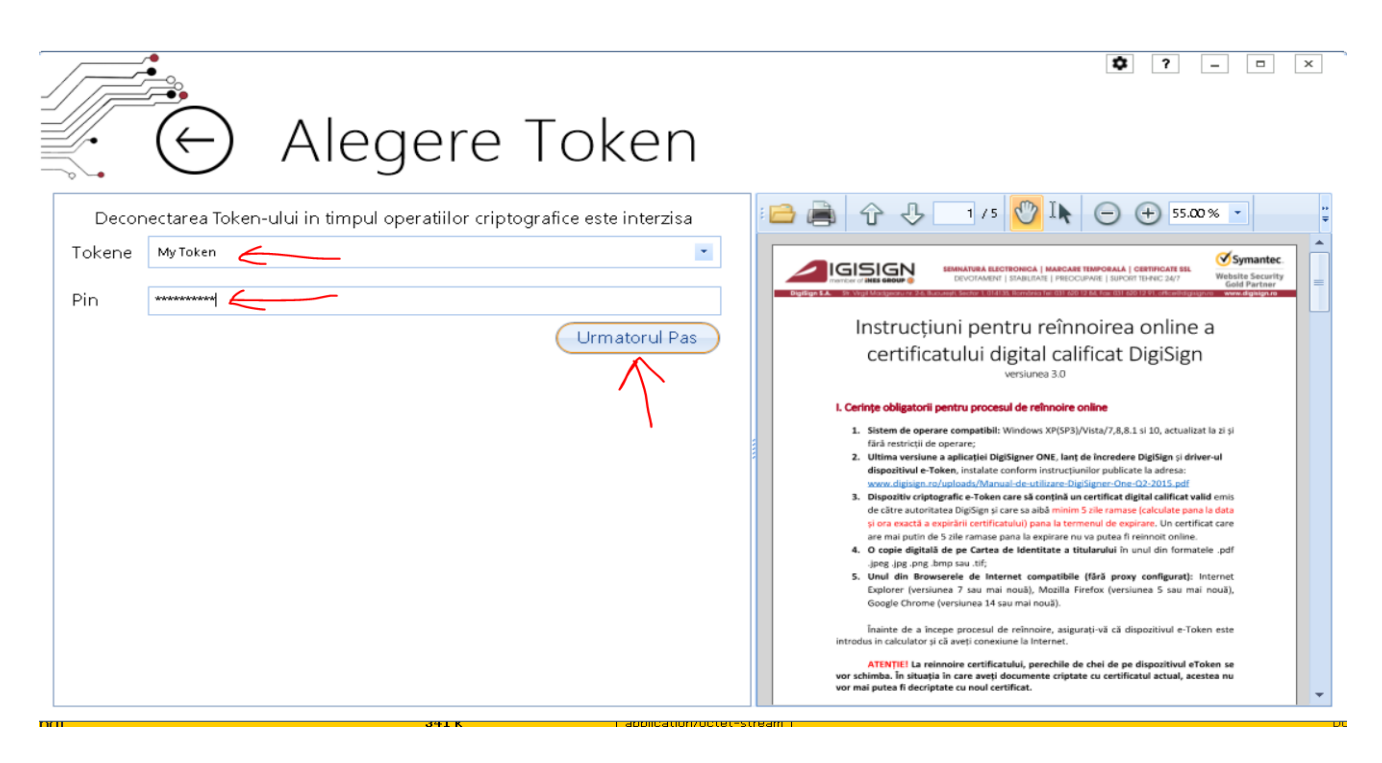

15.Selectati certificatul valid, emis de Digisign cu care ati completat formularul cererea de reinnoire online si apasati "Urmatorul Pas"

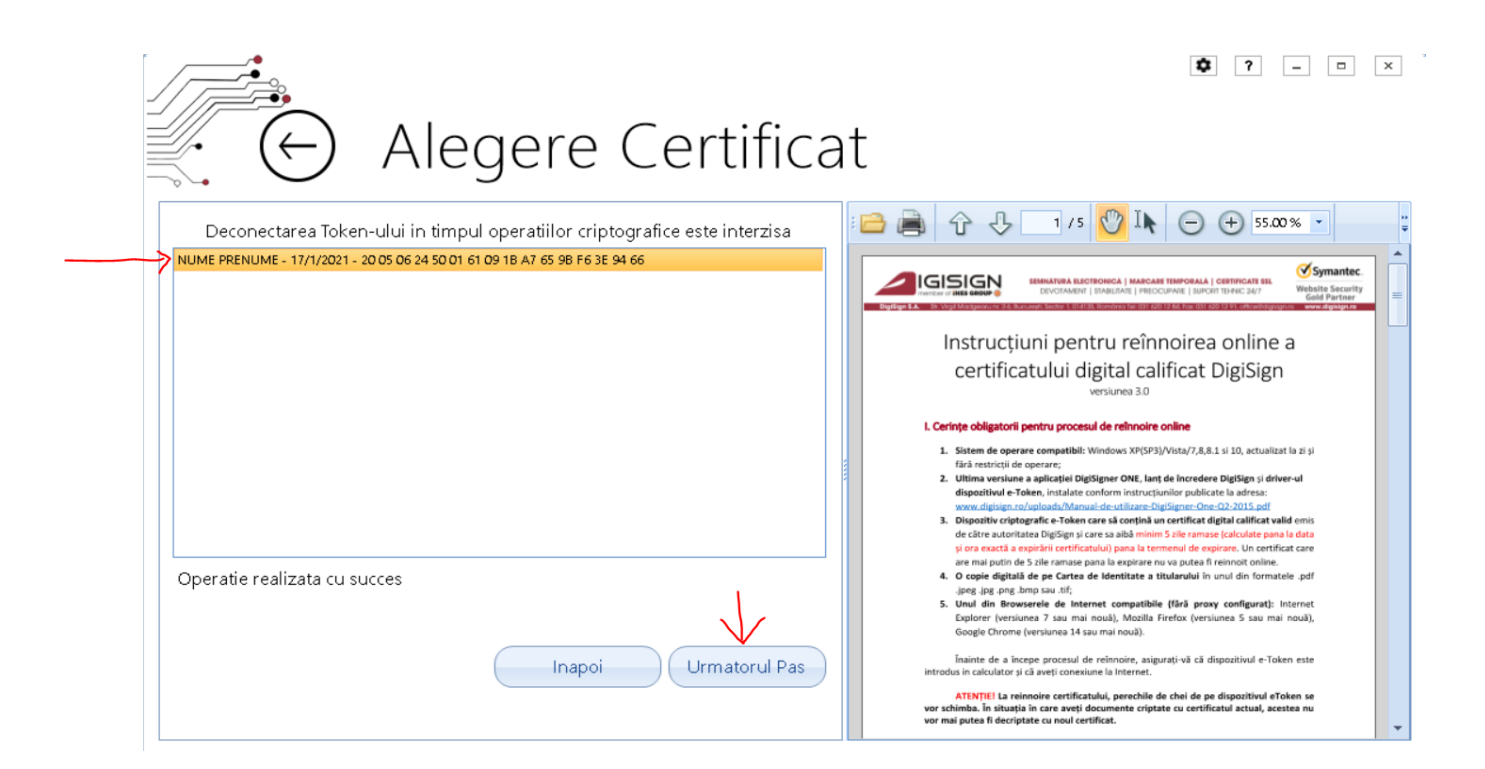

**16.**Selectati si trimiteti contractual, declaratia, copia cartii de identitate si termenii descarcati din e-mail:

| Reinnoire certific                                                                                                    | at                                                                                                 |
|----------------------------------------------------------------------------------------------------|----------------------------------------------------------------------------------------------------|
| Deconectarea Token-ului in timpul operatiilor criptografice este interzisa<br>NUME PRENUME<br>Declaratie:<br>C:\Users\support\Downloads\declaratie.pdf<br>Contract:<br>C:\Users\support\Downloads\contract.pdf<br>C:<br>C:\Users\support\Downloads\carte-identitate.jpg<br>Termeni si conditii:<br>C:\Users\support\Downloads\termeni.pdf<br>Importa automat si salveaza local certificat nou<br>Importa manual certificat nou<br>Actualizeaza certificat | <image/> <image/> <image/> <image/> <image/> <image/> <image/> <image/> <image/> <image/> <image/> |

## 17.Introduceti parola eToken-ului:

| Reir                                                                                                    | nnoire c                                                      | ertific       | at                                                                                                    |                                                                                                    |
|----------------------------------------------------------------------------------------------------|---------------------------------------------------------------|---------------|----------------------------------------------------------------------------------------------------|----------------------------------------------------------------------------------------------------|
| Deconectarea Token-ului in timpu<br>UME PRENUME<br>eclaratie:                                                                                                    | operatiilor criptografice es                                  | ste interzisa | 🔁 🗎 🗘 🕹                                                                                                    | 1 / 5<br>★<br>★<br>★<br>★<br>★<br>★<br>★<br>★<br>★<br>★                                                                                                    |
| \Users\support\Downloads\declaratie.pdf<br>Ontract:<br>\Users\support\Downloads\contract.pdf<br>:<br>\Users\support\Downloads\carte-identitate.jp;<br>ermeni si conditii:<br>\Users\support\Downloads\termeni.pdf | Enter the Token Password<br>Token Name:<br>Token Password:    | My Token      |                                                                                                    | A Second and a second and second and and and and and and and and and a |
| Importa automat si sa<br>Importa man<br>Actualize                                                                                                    | lveaza local certific<br>ual certificat nou<br>aza certificat | at nou        | are mai putto n<br>4. O copie digita<br>jogo jog.org<br>5. Unui din Boo<br>Explorer iversi<br>Google Chrom<br>Inainte de a in<br>introdus in calculator;<br>ATEMTEL la re<br>vor schimba. În situaj<br>vor mai putes fi dechi | de 5 zile ramase pana la expirare nu va putea fi reinnoit online.<br>Ià de pe Cartea de Identitate a titularului în unul din formatele .pdf<br>.bmp sau .ni;<br>wserele de Internet compatibile (fără proxy configurați: Internet<br>iunea 7 sau mai nouă), Mozillă Firefox (versiunea 5 sau mai nouă),<br>e (versiunea 14 sau mai nouă).<br>scepe procesul de reinnoire, asigurați-vă că dispozitivul e-Token este<br>și că aveți conexiune la Internet.<br>einnoire certificatului, perschile de chei de pe dispozitivul eToken se<br>ța în care aveți documente criptate cu certificatul actual, acestea nu<br>ptate cu noul certificat.                                                                                                    |

| Poinnoire ce                                                                                                    | ortificat                                                                                                    |
|----------------------------------------------------------------------------------------------------|----------------------------------------------------------------------------------------------------|
| Deconectarea Token-ului in timpul operatiilor criptografice este                                                               | 2 I LI I CAL<br>e interzisa 🗀 🖨 🗘 🤚 1 / 5 🕐 🎠 🕞 🕀 55.00 % 🔹                                                                                                    |
| NUME PRENUME<br>Declaratie:<br>C:\Users\support\Downloads\declaratie.pdf                                                       | Image: Second State Control Control Contro Control Control Control Control Control Control Cont |
| Contract: C:\Users\support\Downloads\contract.pdf CI: Fisierul C:\Users\support Succes.                                        | X ital calificat DigiSign siunea 3.0 fe refinoire online dows XP(SP3)/Vista/7.8,8.1 si 10, actualizat la zi și                                                                                                    |
| C:\Users\support\Downloads\carte-identitate.jpg Termeni si conditii: C:\Users\support\Downloads\termeni.pdf Selecteaza termeni |                                                                                                    |
| Importa automat si salveaza local certificat<br>Importa manual certificat nou                                                  | 4. O copie digitală de pe Cartea de identitate a titularului în unul din formatele.pdf<br>.jope.jop.g.ng.hop sau.tti;<br>5. Unul din Browserele de Internet compatibile (fără proxy configurat): Internet<br>Explorer (versiunea 7 sau mai nouă), Mozilla Firefox (versiunea 5 sau mai nouă),<br>Google Chrome (versiunea 14 sau mai nouă).<br>Inainte de a începe procesul de reinnoire, asigurați-vă că dispositivul e-Token este<br>Inainte de a începe procesul de reinnoire, asigurați-vă că dispositivul e-Token este                                                                                                    |
| Actualizeaza certificat                                                                                                    | ATENTIEI La reinoure et arrejt Conexuler la internet.<br>ATENTIEI La reinoure certificatului, perechile de chei de pe dispositivul eToken se<br>vor schimba. In situația in care aveți documente criptate cu certificatul actual, acestea nu<br>vor mai putea fi decriptate cu noul certificat.                                                                                                    |

ATENTIE! Daca Administratorul/Reprezentantul legal al societatii difera de titularul certificatului, atunci contractul trebuie tiparit, semnat olografic de catre Administrator/Reprezentant legal, scanat si apoi incarcat in aplicatia DigiSigner ONE.

In situatia in care Administratorul/Reprezentantul legal este acelasi ca titularul certificatului, contractul se va incarca asa cum a fost receptionat pe e-mail.

### 18. Achitati factura proforma si trimiteti o copie a OP-ului la adresa helpdesk@digisign.ro

Daca sunteti **membru CECCAR sau CAFR** si ati bifat aceasta optiune in formular, trebuie sa atasati la dosarul de documente si **1 copie a cartii de membru**, semnata si marcata "Conform cu Originalul".

Dupa verificarea documentelor si receptionarea platii/dovada platii, certificatul va fi emis la data selectata de dvs. la inceputul formularului online, si veti fi notificat prin e-mail in momentul emiterii certificatului.

Dupa primirea notificarii privind emiterea certificatului, conectati eTokenul la calculatorul pe care ati facut cererea, deschideti Digisigner One, selectati Reinnoire Certificat, alegeti eTokenul pe care se afla certificatul care trebuie actualizat, introduceti pinul eTokenului, apasati "Pasul urmator", apasati "Importa Automat si salveaza local certificatul nou", dupa ce se activeaza butonul "Actualizeaza certificat".

|                | . 🕞 Reinnoire certific                                                                                                    | at at                                                                                                    |
|----------------|----------------------------------------------------------------------------------------------------|----------------------------------------------------------------------------------------------------|
|                | Deconectarea Token-ului in timpul operatiilor criptografice este interzisa<br>TEST BACKUP<br>Declaratie:<br>Contract:<br>Selecteaza declaratie<br>Selecteaza contract<br>Trimite contract | Image: Source of the source of the source                      |
| 1.<br>→<br>2.→ | CI:<br>Selecteaza CI Trimite CI<br>Termeni si conditii:<br>Importa automat si salveaza local certificat nou<br>Importa manual certificat nou<br>Actualizeaza certificat                   | <ul> <li>L Cerințe obligatoril pentru procesul de refinoire online</li> <li>Statem de operare compatible Windows XP/Vita/7.8.4.3 si 10, actualizat la si și fără restitiții de operare.</li> <li>Aplicațe Refigiero VIII, sanț de Norredere Digitigi și driven al dispatibul le Taken, înstalate onform înstrucțiualer qualicate la obrest.</li> <li>Wand din Refigiero VIII, sanț de Norredere Digitigi și driven al dispatibul le Taken, înstalate onform înstrucțiualer qualicate la obrest.</li> <li>Mander Indone Marcine VIII (State VIIII) (State VIIII) (State VIIII</li></ul> |

Veti primi mesajul :

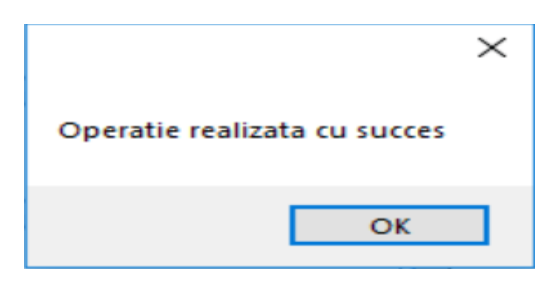

Dupa care trebuie sa deconectati/reconectati eTokenul in calculator.

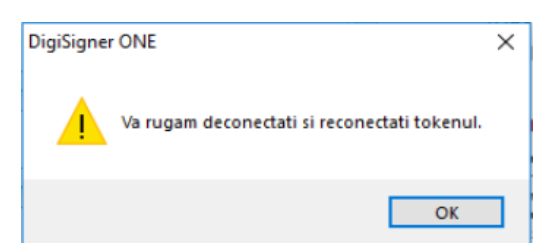

Alte informatii: <u>https://www.digisign.ro/uploads/Instructiuni-reinnoire-online.pdf</u>